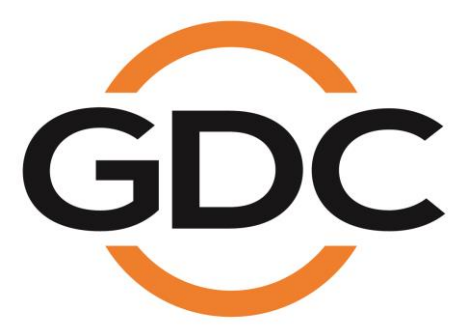

# INSTALLATION MANUAL FOR ACS-2800L AUTOMATION CONTROL SYSTEM WITH DIMMING FUNCTIONALITY

May, 2016

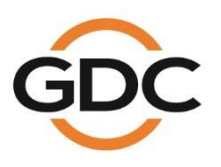

Powering your digital cinema experience

ng Kong - Beijing - Shenzhen - Barcelona - Dubai - Jakarta - Lima - Los Angeles - Mexico City - Mumbai - São Paulo - Singapore - Tokyo

www.gdc-tech.com

# TABLE OF CONTENTS

| 1. | Introduction                                              | . 5  |
|----|-----------------------------------------------------------|------|
| 2. | Packing List                                              | . 5  |
| 3. | Hardware Installation                                     | . 6  |
|    | 3.1 Screen Masking Control Cabling Introduction           | 7    |
|    | 3.2Light Dimmer Cabling Introduction                      | 9    |
|    | 3.3Other Control Equipment Cabling Introduction           | . 11 |
| 4. | Software Configuration                                    | 12   |
|    | 4.1 Setting Up IP Address                                 | . 12 |
|    | 4.2 Adding the ACS-2800L Control Commands onto the Server | . 14 |
| 5. | GPIO Control                                              | 19   |
|    |                                                           |      |

## CONTACTS AND OFFICES

Website: www.gdc-tech.com Email: info@gdc-tech.com

### 24/7 Engineering Support Hotline:

North America Europe

North Asia South East Asia +1 877 743 2872 (Toll Free) +34 928 912 295

+852 3520 0920 +65 6100 4328 Latin America China

India Australia/ New Zealand +52 55 8851 1198 +86 400 886 0966 (Toll Free) +91 022 4044 0500 +61 407 040 744

### Hong Kong (Headquarters)

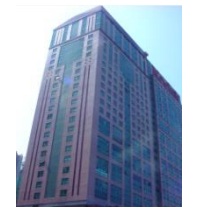

Unit 1-7, 20th Floor, Kodak House II, 39 Healthy Street East, North Point, Hong Kong

Tel: +852 2507 9555

## China (Beijing)

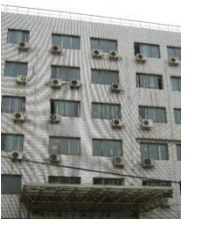

Rm. 609-618, Office Building,20# Xinde Street, Xicheng District, Beijing, P.R. China 100088

Tel: +86 10 6205 7040

## China (Shenzhen)

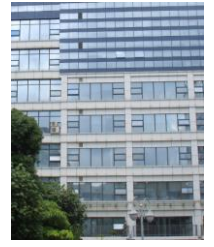

Room A701, 7/F, Languang Technology Building, No.7 Xinxi Road, North Zone, HighTech Park, Nanshan District, Shenzhen, China Tel: +86 755 8608 6000

## Spain(Barcelona)

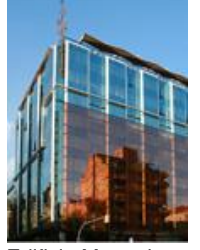

Edificio Mercurio Vía Augusta, 59, desp. 607 08006 Barcelona, Spain

Tel: +34 93 159 51 75

### Peru (Lima)

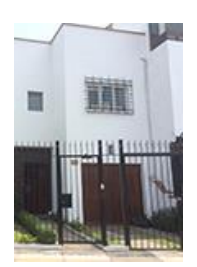

Calle Manuel Miota 170, Miraflores Lima 18, Peru

Tel: +51 1 340 5146

## USA (Los Angeles)

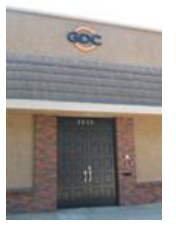

1016 West Magnolia Boulevard, Burbank, CA 91506, USA

Tel: +1 818 972 4370 / +1 877 743 2872 (Toll Free)

### Brazil (São Paulo)

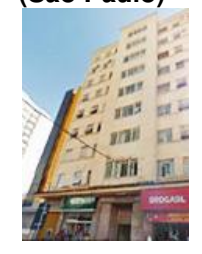

Rua da Penha, 426, 4º andar, conjunto 43, CEP 18010-001 -Sorocaba/SP – Brasil Tel: +55 15 33269301

### Singapore

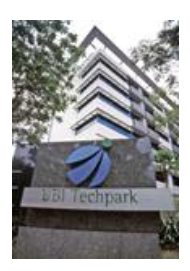

10 Ubi Crescent, Ubi Tech Park, Lobby B, #06-25 Singapore 408564 Tel: +65 6222 1082

### Indonesia (Jakarta)

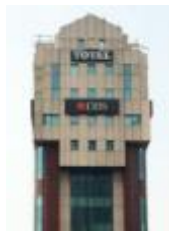

Total Building Lantai 4 Suite 0401, JI. Letjen S. Parman Kav. 106A, Kel Tomang, Kec. Grogol Petamburan, Jakarta Barat 11440, Indonesia

Tel: +62 21 2920 4691

### Japan (Tokyo)

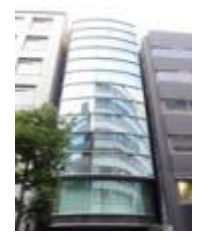

3F, Kyobashi-Chuo Bldg, 1-14-7 Kyobashi Chuo-ku, Tokyo 104-0031, Japan

Tel: +81 3 5524 2607

### India (Mumbai)

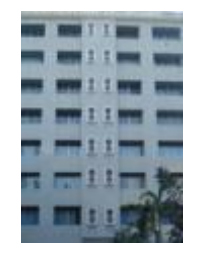

Office No. B-207/208, Everest Chamber, Andheri Kurla Road, Marol, Andheri (East), Mumbai-400 059, India

Tel: +91 22 4044 0500

### Mexico (Mexico City)

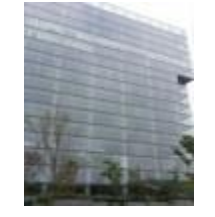

Ave. Santa Fe 94, Torre A Piso 8, Col. Zedec Santa Fe, Alvaro Obregon, Mexico, D.F., C.P. 01210 Mexico

Tel: +52 55 8851 1198/ +52 55 8851 1165

## United Arab Emirates (Dubai)

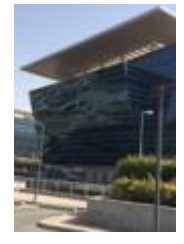

Business Centre, Dubai World Central, PO Box 390667, Dubai UAE

# 1. Introduction

The GDC ACS-2800L is an automation control system with dimming functionality specially designed for digital cinemas. It not only provides exhibitors with an efficient means of automatic control over their screening equipment, but also enables smart lighting brightness adjustment.

- With the ACS-2800L, users can control off-line devices such as theatre screen masking and lighting equipment.
- The ACS-2800L eliminates the need for extra dimmers. Its integrated dimming function enables smart lighting brightness adjustment for all kinds of adjustable light sources.
- All basic control and auxiliary buttons required for day-to-day theatre operations can be found on the front panel of the device, allowing manual control at any time and to flexibly respond to situational needs.
- The integrated rack-mount structure and pluggable wiring design make installation, maintenance and replacement easier and faster.

# 2. Packing List

The ACS-2800L package includes two boxes: the main package and the accessories package. Details are shown below:

| ACS-2800L Packing List |                                                                       |          |       |  |
|------------------------|-----------------------------------------------------------------------|----------|-------|--|
| Item No.               | Description                                                           | Quantity | Photo |  |
| 1                      | ACS-2800L<br>Automation Control System<br>with Dimming Functionality  | 1        |       |  |
| 2                      | International standard cables<br>(with quick-connecting<br>terminals) | 6        |       |  |
| 3                      | International standard power<br>cord                                  | 1        |       |  |

-5-

# 3. Hardware Installation

The ACS-2800L is rack-mountable. It is usually installed at the projector pedestal (shown below). The front panel and the connector ports are shown below:

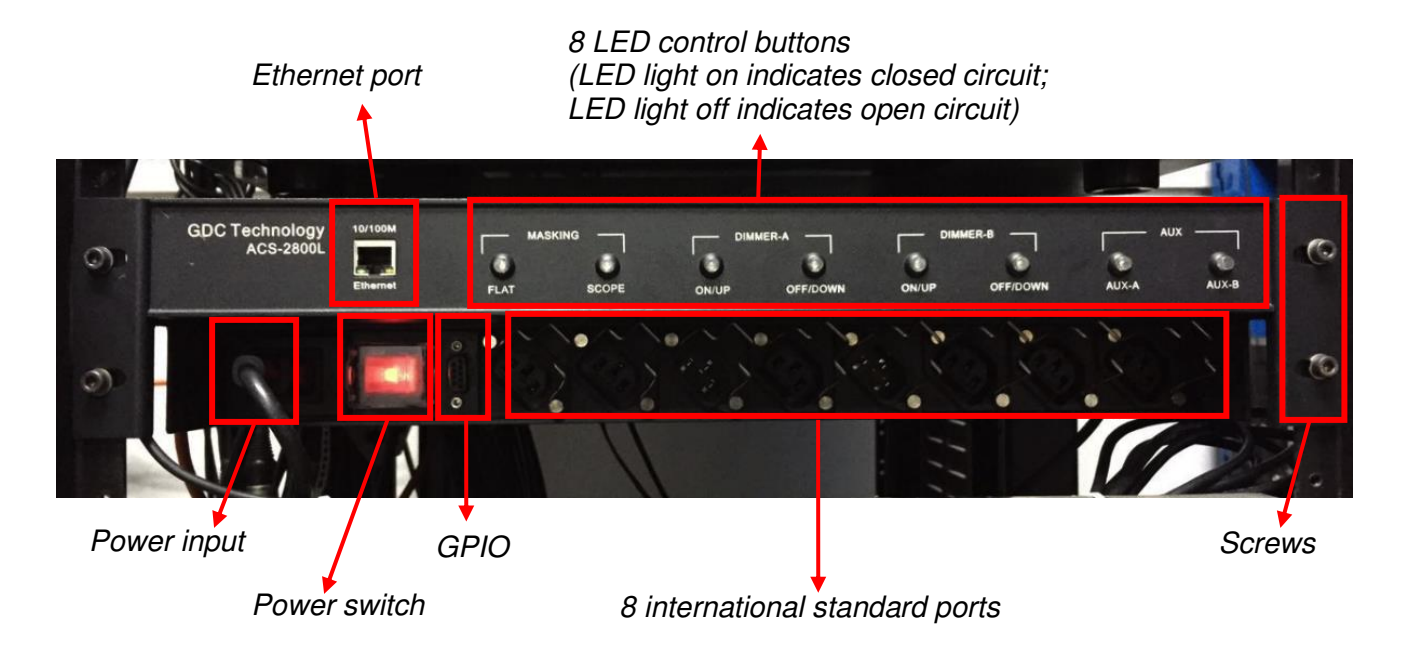

# 3.1 Screen Masking Control Cabling Introduction

Connect two cables to the corresponding ports underneath FLAT and SCOPE buttons and secure them with cable clips.

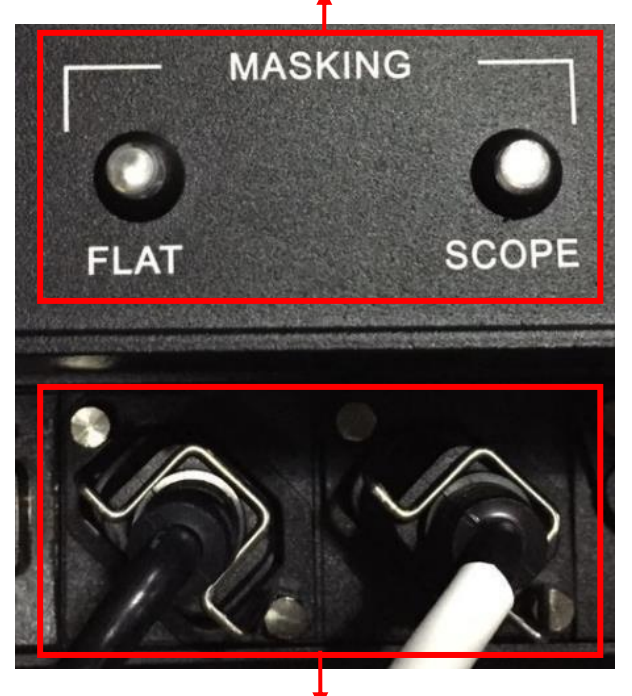

Screen masking manual control buttons

Plug the cables into the ports and secure them with cable clips

The following picture shows the commonly used screen masking manual control buttons. The two cables from the ACS-2800L are connected to the "forward button" and the "back button" of the screen controller. These two buttons are used to control FLAT and SCOPE screens.

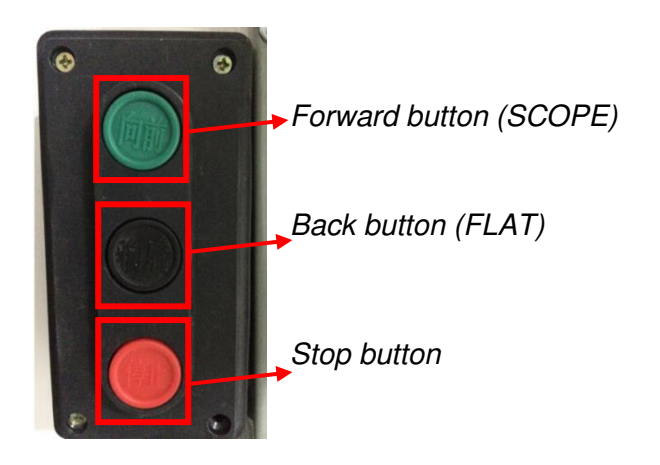

3. HARDWARE INSTALLATION

Connect the neutral and live wires respectively to the two nodes behind the manual control buttons. Note: Differentiate between the FALT and SCOPE buttons.

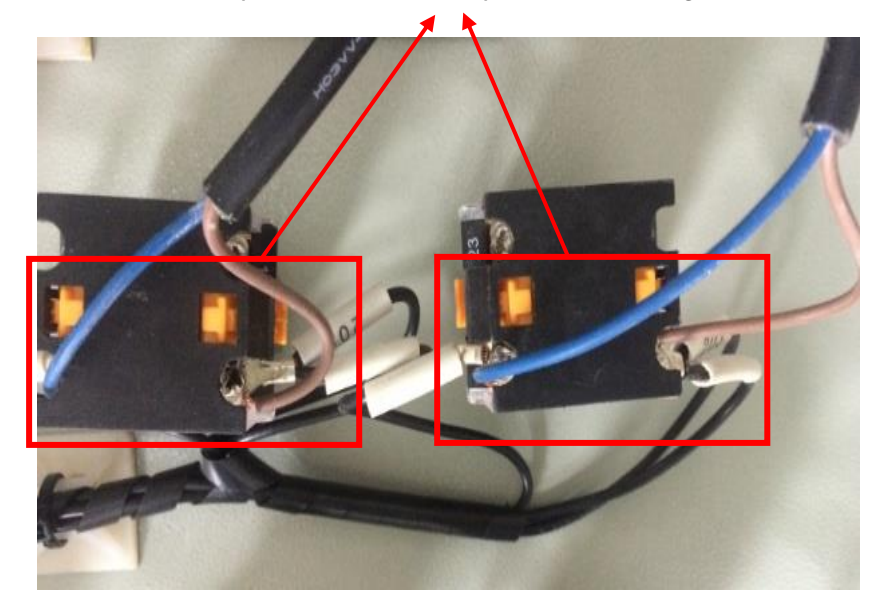

No particular order required for cabling

Screen masking control cabling is now complete.

# 3.2 Light Dimmer Cabling Introduction

Connect two cables to DIMMER-A (or DIMMER-B) ports underneath ON/UP and OFF/DOWN buttons and secure them with cable clips.

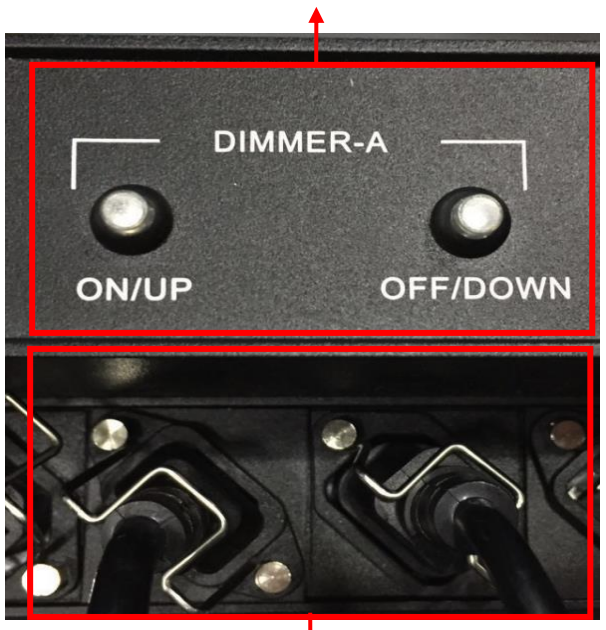

# Lighting manual control buttons

Plug the cables into the ports and secure them with cable clips

Afterwards, identify the lighting power supply circuit breaker. There are two common types of circuit breakers. One is a single switch that only controls the connection/disconnection of live wire. The other type has a power leakage protection mechanism that controls the connection/disconnection of both the live and neutral wires.

**Single switch cabling method:** Unplug the wires originally located at the bottom of the circuit breaker. Connect the live wire underneath ON/UP button to the bottom of the circuit breaker. The neutral and earth wires are then connected to the corresponding public ports underneath the power distribution cabinet. Afterwards connect the live wire underneath OFF/DOWN button with the wires originally located underneath the circuit breaker. Similarly, the neutral and earth wires are then connected to the corresponding public ports underneath the connected to the corresponding button cabinet.

3. HARDWARE INSTALLATION

Connect the live wire underneath ON/UP button to the bottom of lighting power supply circuit breaker

Connect the live wire underneath OFF/DOWN with the original wires at the bottom of the circuit breaker.

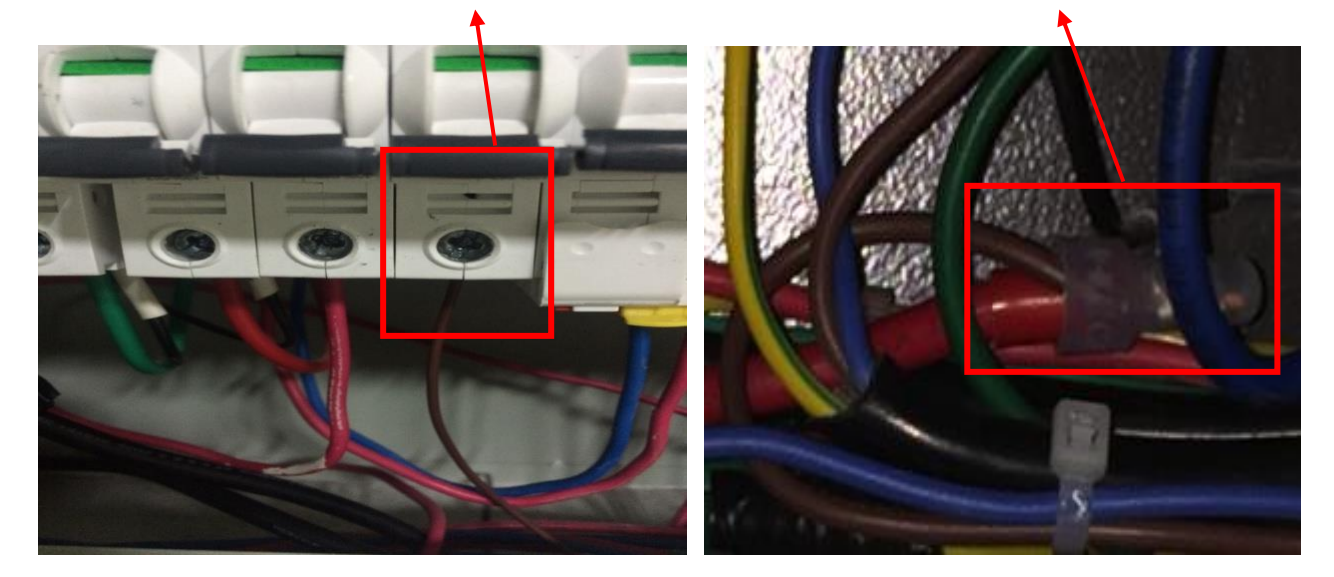

**Power leakage protection switch cabling method:** Unplug the wires originally located at the bottom of the circuit breaker. Connect the live and neutral wires underneath ON/UP button respectively to the corresponding ports underneath the circuit breaker. The earth wire is then connected to the corresponding public port underneath the power distribution cabinet. Afterwards connect the live and neutral wires underneath OFF/DOWN button to the corresponding ports underneath the circuit breaker. The earth wire is then connected to the corresponding public port underneath of the corresponding public port underneath the corresponding public ports underneath the circuit breaker. The earth wire is then connected to the corresponding public port underneath the power distribution cabinet. The cabling is now complete.

<image>

Connect the live and neutral wires underneath ON/UP button to the corresponding ports underneath the lighting power leakage protector switch

Connect the live and neutral wires underneath OFF/DOWN button to the corresponding ports underneath the circuit breaker

# 3.3 Other Control Equipment Cabling Introduction

If other equipment requires automation control, it can be implemented by the 2-way backup automation control buttons on the ACS-2800L: AUX-A and AUX-B. The cabling method can be referred to Section 3.1 Screen Masking Control Cabling Introduction.

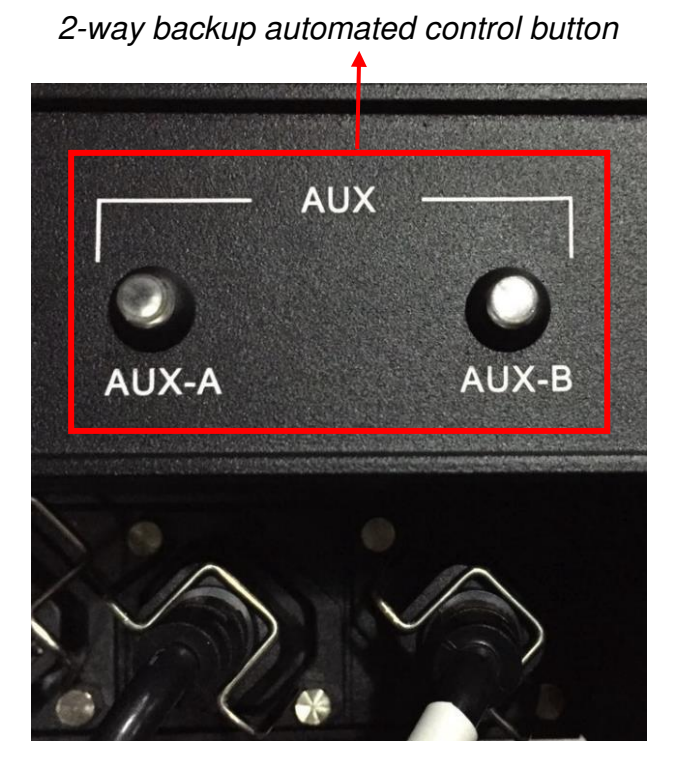

# 4. Software Configuration

# 4.1 Setting Up IP Address

The default IP address for ACS-2800L is 192.168.3.201. To change the IP address, the laptop network port must first be modified to that of the ACS-2800L network port, then connect directly to the ACS-2800L with a LAN cable.

Run the IP configuration software on the laptop (IP&MAC Config V2.1.1.exe). Click "advanced" followed by "Search", the current IP address of the ACS-2800L will be shown, as well as the current IP of the laptop. Only when both IPs are on the same network port, the IP of the ACS-2800L will appear in black, otherwise it will appear in grey, which implies the inaccessibility to the IP modification main interface.

|                      | 😜 IP/MAC Address Configuration Software |
|----------------------|-----------------------------------------|
|                      | File(F) Language(L)                     |
|                      |                                         |
|                      | IP Address:                             |
|                      | Password:                               |
| Laptop IP Address    |                                         |
|                      | Computer IP: 192.168.3.104              |
|                      | Advanced OK Cancel                      |
| ACS-2800L IP Address |                                         |
|                      | 192.168.3.201 (10:C0:A3:13:DB:13)-[ ]   |
|                      |                                         |
|                      | Version 2.1.150131 Search               |

Enter the IP address of the ACS-2800L in the 'IP address' field and leave the 'Password' field blank. Click 'OK' to enter the IP modification page. After accessing to the page, first modify the gateway address, click 'Update' to save. Then modify the IP address, and click 'Update' to save. The program will return back to the login interface. Click 'Advanced', followed by 'Search', users can verify if the IP address has been modified successfully.

|                                                                        | PIP/MAC Address Configuration Software            |                                                                                                    |                  |
|------------------------------------------------------------------------|---------------------------------------------------|----------------------------------------------------------------------------------------------------|------------------|
| Step 2:<br>Modify the IP address<br>Step 1:<br>Modify the gate address | IP/MAC Address Configuration Software             | rare      Name:   GATEWAY     Software version:   2.00.02     Device description:   MAC address:     IP address:   10-C0-A3-13-DB-13     IP address:   192   168   3   201     Gate address:   192   168   3   1     Update   Gate address:   192   168   3   1     Device description   Update   1   1   1 |                  |
|                                                                        | Device<br>Passw<br>Passw<br>MAC a<br>MAC a<br>Gen | e description                                                                                                    | Update<br>Update |
|                                                                        | Back to Home                                      |                                                                                                    | 4                |

## 4.2 Adding the ACS-2800L Control Commands onto the Server

1. At the GDC server interface, click "Configuration" and login using the "Technician" account with the password "257910".

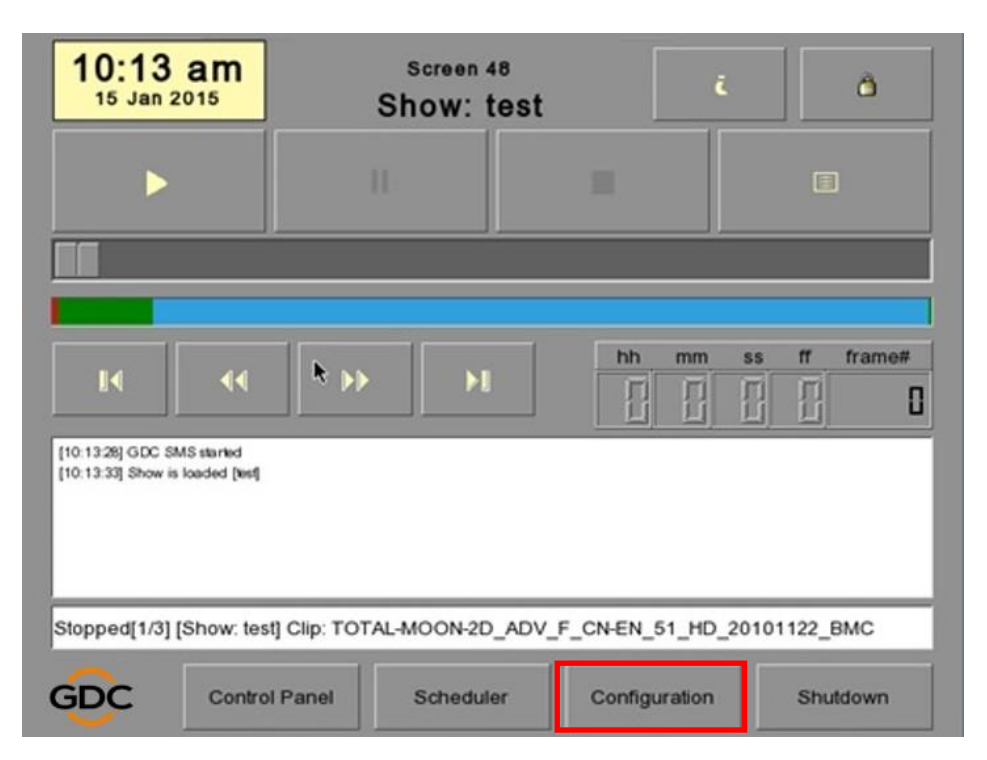

2. Select the "General" tab and click "Automation".

| Options                                     |                                              |  |  |
|---------------------------------------------|----------------------------------------------|--|--|
| Use startup/shutdown password               | Reset TimeCode at end of clip                |  |  |
| Playlist menu password protected            | Enable playback resumption                   |  |  |
| Skip non-playable composition playli        | Skip checking assets during ingest           |  |  |
| Settings                                    |                                              |  |  |
| Subtitle Overlay ASI Packe                  | t 204 Date Forme DD/MM/YYYY                  |  |  |
| Subtitle Dela: 0 frames 🗲 Font Size         | 14 Language English Z                        |  |  |
| Password                                    |                                              |  |  |
| Change User Password Change Te              | chnician Password nange Maintenance Password |  |  |
| Setup                                       |                                              |  |  |
| SNMP Setup Au                               | utomation                                    |  |  |
| General CineCanvas Assistance Audio Caption |                                              |  |  |
| Maintenance OK Cancel                       |                                              |  |  |

3. Select the "Devices" tab and click the "Add" to add a new device.

| Device Tree       |               | <u>M</u>            | Add           | Delete        |
|-------------------|---------------|---------------------|---------------|---------------|
| Device Type       | SYSTEM        |                     | Search device | es on network |
| System Settings   |               |                     |               |               |
| Status            |               | $\overline{\Delta}$ |               |               |
|                   |               |                     |               |               |
|                   |               |                     |               |               |
|                   |               |                     |               |               |
|                   |               |                     |               |               |
|                   |               |                     |               |               |
|                   |               |                     |               |               |
|                   |               |                     |               |               |
| ctions Inputs Dev | vices Options |                     |               |               |
|                   |               |                     |               |               |

4. Enter "ACS-2800L" into the name field and select "NETWORKSOCKET" for the type. Click "OK" to save the setting.

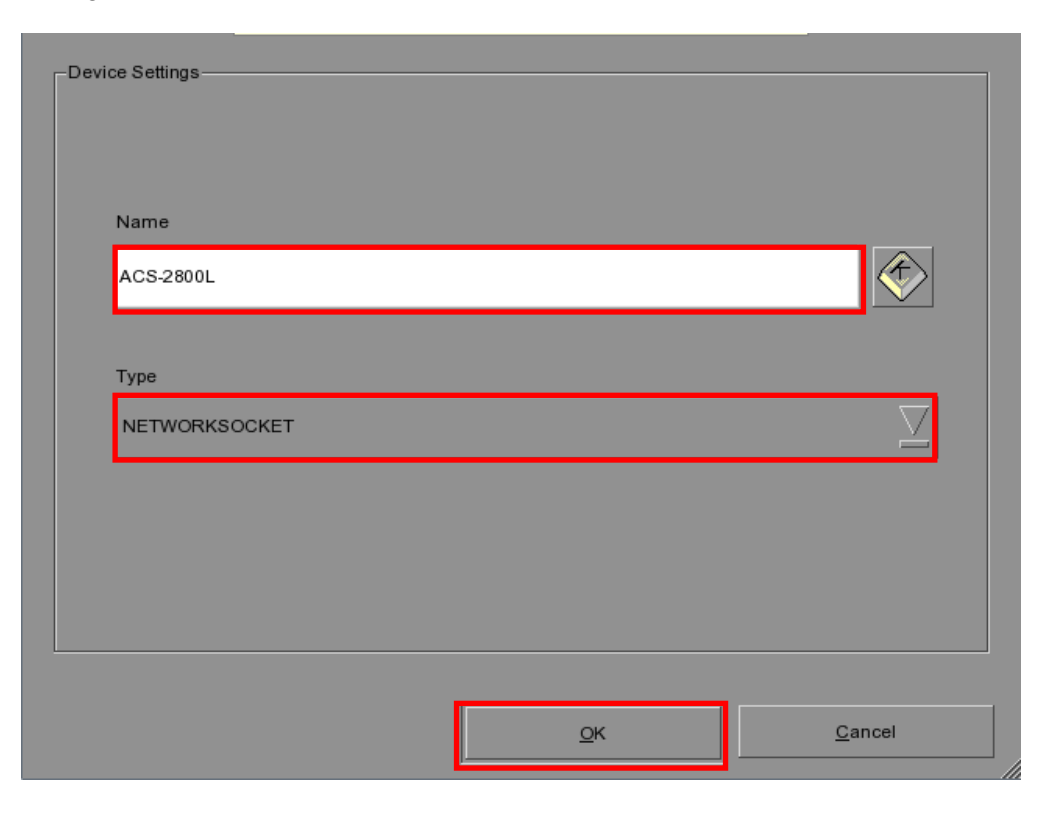

5. Select "ACS-2800L" from the Device Name dropdown list. Enter its IP address and port number (default as 10003). Select "TCP" for the protocol type and click "Save" to save the setting. Afterwards click the "Edit Control Cues" to add control cues.

| Device Type  | NETWORKSOCKET | Search devi | ces on network          |
|--------------|---------------|-------------|-------------------------|
| P Address    | 10.1.1.19     | <b>(</b>    | Status Enabled          |
| Port         | 10003         | *           | TCP D UDP Linefeed Type |
| Local Port   |               | *           | LF 💆                    |
| Control Cues | Edit Cor      | ntrol Cues  |                         |
|              |               |             |                         |

6. At the "Edit Control Cues" interface, click "Add" to add each control cue. Lastly click "OK" to save the setting.

|    | Name       | Value                                        |
|----|------------|----------------------------------------------|
| 15 | DIM-A_50%  | 0x55 0xbb 0x4 0x0 0x0 0x1 0x0 0x0b 0x05 0x80 |
| 16 | DIM-A_75%  | 0x55 0xbb 0x4 0x0 0x0 0x1 0x0 0x0b 0x05 0xc0 |
| 17 | DIM-A_Off  | 0x55 0xbb 0x4 0x0 0x0 0x1 0x0 0x0b 0x05 0x0  |
| 18 | DIM-B_100% | 0x55 0xbb 0x4 0x0 0x0 0x1 0x0 0x0c 0x05 0xff |
| 19 | DIM-B_25%  | 0x55 0xbb 0x4 0x0 0x0 0x1 0x0 0x0c 0x05 0x40 |
| 20 | DIM-B_50%  | 0x55 0xbb 0x4 0x0 0x0 0x1 0x0 0x0c 0x05 0x80 |
| 21 | DIM-B_75%  | 0x55 0xbb 0x4 0x0 0x0 0x1 0x0 0x0c 0x05 0xc0 |
| 22 | DIM-B_Off  | 0x55 0xbb 0x4 0x0 0x0 0x1 0x0 0x0c 0x05 0x0  |
| Г  | Add Bi     | amove                                        |

## ACS-2800L control cues are as follows :

<control-cue name="1 On" value="0x55 0xbb 0x4 0x0 0x0 0x1 0x0 0x01 0x01 0xff" /> <control-cue name="1 Off" value="0x55 0xbb 0x4 0x0 0x0 0x1 0x0 0x01 0x01 0x0" /> <control-cue name="1 Trigger" value="0x55 0xbb 0x4 0x0 0x0 0x4 0x0 0x1 0xff 0x0a 0x0" /> <control-cue name="2 On" value="0x55 0xbb 0x4 0x0 0x0 0x1 0x0 0x02 0x01 0xff" /> <control-cue name="2 Off" value="0x55 0xbb 0x4 0x0 0x0 0x1 0x0 0x02 0x01 0x0" /> <control-cue name="2 Trigger" value="0x55 0xbb 0x4 0x0 0x0 0x4 0x0 0x2 0xff 0x0a 0x0" /> <control-cue name="DIM-A Off" value="0x55 0xbb 0x4 0x0 0x0 0x1 0x0 0x0b 0x05 0x0" /> <control-cue name="DIM-A 25%" value="0x55 0xbb 0x4 0x0 0x0 0x1 0x0 0x0b 0x05 0x40" /> <control-cue name="DIM-A 50%" value="0x55 0xbb 0x4 0x0 0x0 0x1 0x0 0x0b 0x05 0x80" /> <control-cue name="DIM-A 75%" value="0x55 0xbb 0x4 0x0 0x0 0x1 0x0 0x0b 0x05 0xc0" /> <control-cue name="DIM-A 100%" value="0x55 0xbb 0x4 0x0 0x0 0x1 0x0 0x0b 0x05 0xff" /> <control-cue name="DIM-B Off" value="0x55 0xbb 0x4 0x0 0x0 0x1 0x0 0x0c 0x05 0x0" /> <control-cue name="DIM-B 25%" value="0x55 0xbb 0x4 0x0 0x0 0x1 0x0 0x0c 0x05 0x40" /> <control-cue name="DIM-B 50%" value="0x55 0xbb 0x4 0x0 0x0 0x1 0x0 0x0c 0x05 0x80" /> <control-cue name="DIM-B 75%" value="0x55 0xbb 0x4 0x0 0x0 0x1 0x0 0x0c 0x05 0xc0" /> <control-cue name="DIM-B 100%" value="0x55 0xbb 0x4 0x0 0x0 0x1 0x0 0x0c 0x05 0xff" /> <control-cue name="7 On" value="0x55 0xbb 0x4 0x0 0x0 0x1 0x0 0x07 0x01 0xff" /> <control-cue name="7 Off" value="0x55 0xbb 0x4 0x0 0x0 0x1 0x0 0x07 0x01 0x0" /> <control-cue name="7 Trigger" value="0x55 0xbb 0x4 0x0 0x0 0x4 0x0 0x7 0xff 0x0a 0x0" /> <control-cue name="8 On" value="0x55 0xbb 0x4 0x0 0x0 0x1 0x0 0x08 0x01 0xff" /> <control-cue name="8 Off" value="0x55 0xbb 0x4 0x0 0x0 0x1 0x0 0x08 0x01 0x0" /> <control-cue name="8\_Trigger" value="0x55 0xbb 0x4 0x0 0x0 0x4 0x0 0x8 0xff 0x0a 0x0" />

4. SOFTWARE CONFIGURATION

7. Select "Actions" tab to add a new event label, click "Add" to add a new event label. Name the event label for easy identification. Click "Add" underneath the event label to add action cues. At the "Device" dropdown list, select "ACS-2800L" and then select the corresponding action commands from the "Action" list. Lastly click "Save".

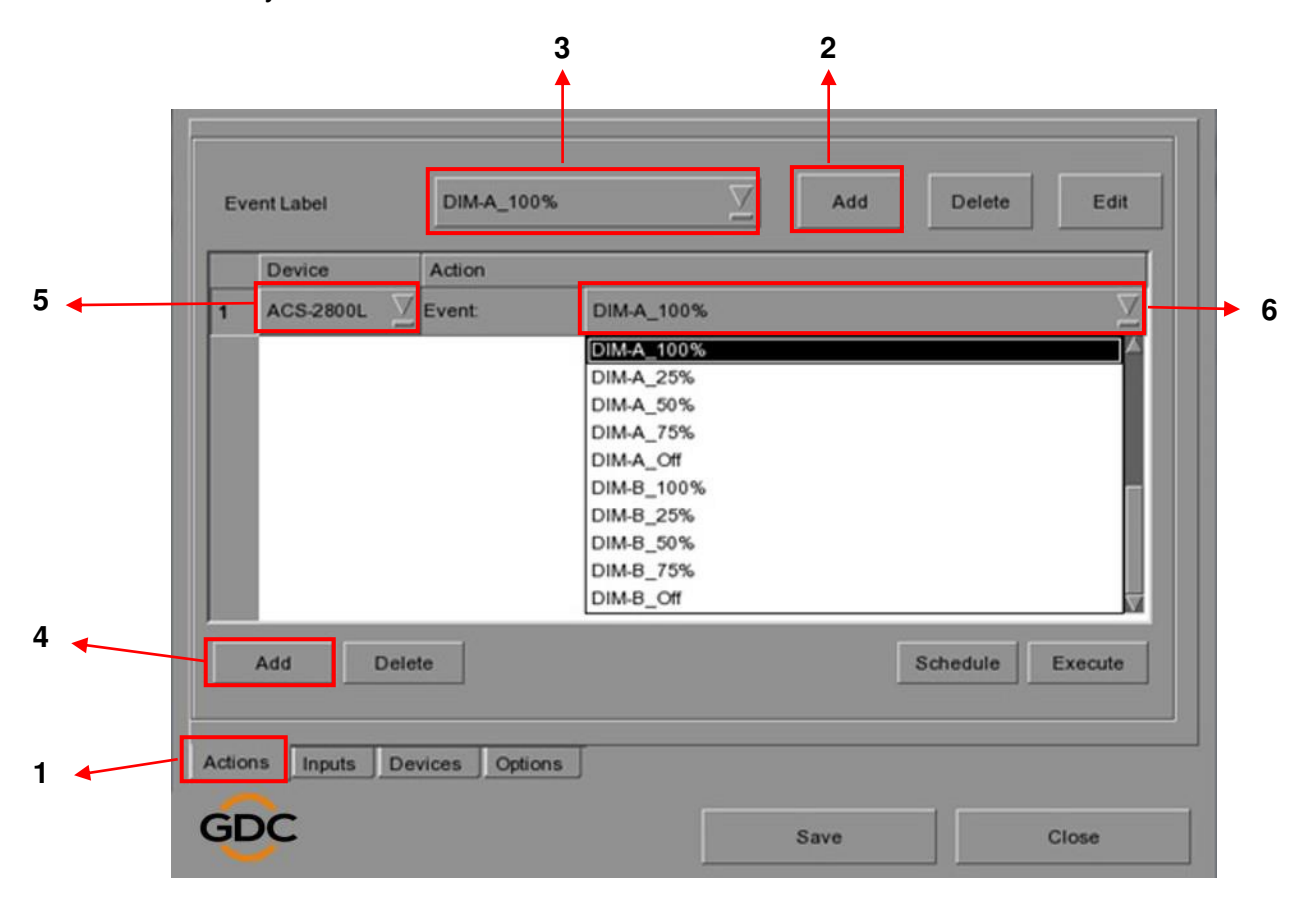

| 1 | Select "Actions" tab                                                            |
|---|---------------------------------------------------------------------------------|
| 2 | Click "Add" to add the event label                                              |
| 3 | Enter event label name                                                          |
| 4 | Click "Add" to add the action command                                           |
| 5 | Select "ACS-2800L" under 'Device' dropdown list                                 |
| 6 | Select the action commands for the corresponding event label name and then save |

# 5. GPIO Control

If certain servers do not support the network control protocols, GPIO signal can be sent to ACS-2800L to implement automation control.

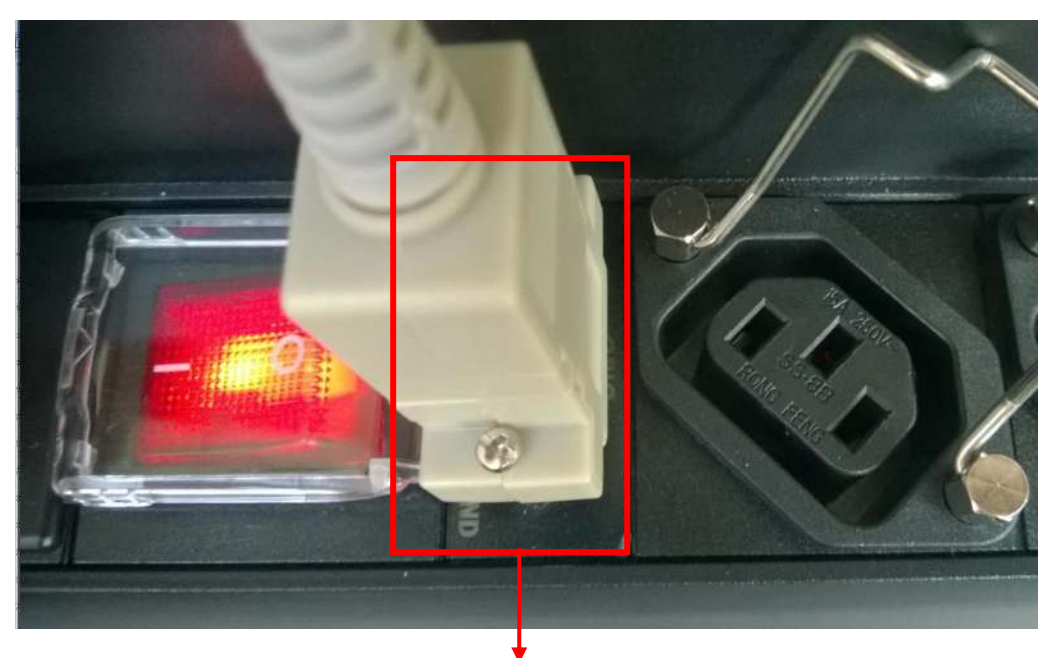

The 9-Pin GPIO port of the ACS-2800L

### **GDC Technology Offices**

### Hong Kong (Headquarters)

Unit 1-7, 20th Floor, Kodak House II, 39 Healthy Street East, North Point, Hong Kong. Tel: +852 2507 9555

#### China (Beijing)

Rm. 609-618, Office Building, 20# Xinde Street, Xicheng District, Beijing, P.R. China 100088 Tel: +86 10 6205 7040

### China (Shenzhen)

Room A701, 7/F, Languang Technology Building, No.7 Xinxi Road, North Zone, High-Tech Park, Nanshan District, Shenzhen, P.R. China Tel: +86 755 8608 6000

### Spain (Barcelona)

Edificio Mercurio, Vía Augusta, 59, desp. 607, 08006 Barcelona, Spain Tel: +34 93 159 51 75

### Peru (Lima)

Calle Manuel Miota 170, Miraflores Lima 18, Peru Tel: +51 1 340 5146

#### USA (Los Angeles)

1016 West Magnolia Boulevard Burbank, CA 91506, USA Tel: +1 818 972 4370 +1 877 743 2872 (Toll Free)

#### Brazil (São Paulo)

Rua da Penha, 426, 4º andar, conjunto 43, CEP 18010-001 - Sorocaba/SP - Brasil Tel: +55 15 33269301

#### Singapore

10 Ubi Crescent, Ubi Tech Park, Lobby B, #06-25, Singapore Tel: +65 6222 1082

#### Indonesia (Jakarta)

Total Building Lantai 4 Suite 0401, Jl. Letjen S. Parman Kav. 106A, Kel. Tomang, Kec. Grogol Petamburan, Jakarta Barat 11440, Indonesia Tel: +62 21 2920 4691

### Japan (Tokyo)

3F, Kyobashi-Chuo Bldg, 1-14-7 Kyobashi Chuo-ku, Tokyo 104-0031, Japan Tel: +81 3 5524 3607

#### India (Mumbai)

Office No. B-207/208, Everest Chamber, Andheri Kurla Road, Marol, Andheri (East), Mumbai-400 059, India Tel: +91 22 4044 0500

### Mexico (Mexico City)

Ave. Santa Fe 94, Torre A Piso 8, Col. Zedec Santa Fe, Alvaro Obregon, Mexico, D.F., C.P. 01210 Mexico Tel: +52 55 8851 1198/ +52 55 8851 1165

#### United Arab Emirates (Dubai)

Business Centre, Dubai World Central, PO Box 390667, Dubai UAE

Email: info@gdc-tech.com Website: www.gdc-tech.com

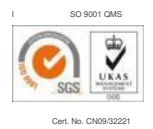

GDC manufacturing facility is ISO 9001:2008 certified.

Copyright © 2016 GDC Technology Limited. All rights reserved. All trademarks listed in this manual are properties of their respective owners. Specifications are subject to change without notice due to ongoing product development and improvement.

UM-0494-1605-V1E